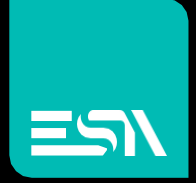

### ESA – OPC UA client Connessione con un generico server OPC-UA

Documentazione Driver

Connect Ideas. Shape solutions.

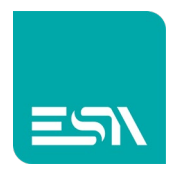

### Sommario

| Descrizione del documento          | 3  |
|------------------------------------|----|
| Selezione del Driver               | 3  |
| Parametri di comunicazione         | 4  |
| Importazione dell'albero delle Tag | 7  |
| Programmazione di una Tag          | 8  |
| Data Area                          | 9  |
| Codici di errore                   | 10 |

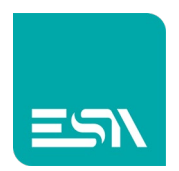

### Descrizione del documento

Questo documento è dedicato alla programmazione ed alle funzionalità del driver generico OPC UA client inserito nel portafoglio driver di Kreo HMI.

Questo driver permette la connessione con un generico server conforme allo standard OPC-UA. Il server deve essere accessibile tramite una connessione di rete (fisica o virtuale)

## Selezione del Driver

| Kreo - Selezione dispositivo                                                                                                    | ×  |
|----------------------------------------------------------------------------------------------------|----|
| Allen Bradley<br>Ethernet/IP (CompactLogix series)<br>Ethernet/IP (ControlLogix series)<br>Ethernet/IP (Micro800 series)<br>Ethernet/IP (MicroLogix series)<br>Beckoff | Â  |
| ESA<br>Codesys SoftPLC (for generic PLC)<br>OPC UA client<br>SoftMotion protocol (TCP)                                                                                 |    |
| Fatek<br>FB series<br>Modbus<br>Master protocol (TCP)<br>Slave protocol (TCP)                                                                                          |    |
| Omron<br>Ethernet/IP (NJ-NX series)<br>FINS protocol (TCP)<br>FINS protocol (UDP)                                                                                      |    |
| Schneider<br>M series PLC Codesys based<br>Modbus Master protocol (TCP)<br>Siemens<br>Industrial ethernet protocol (LOGOL Cou 0ΔB7)                                    |    |
|                                                                                                    | Ok |

Nel portafoglio drivers di Kreo HMI selezionare ESA – OPC UA client.

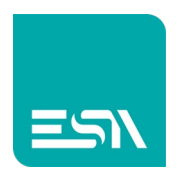

# Parametri di comunicazione

Facendo doppio-click sul modello HMI viene visualizzata la seguente pagina:

| Info         | ETH 1       | ETH 2 |    |  |
|--------------|-------------|-------|----|--|
| Parametri et | hernet      |       |    |  |
| Indirizzo IP | 192.168.0.1 |       |    |  |
| Subnet mask  | 255.255.0.0 |       |    |  |
| Ping timeout | 500 ms      | ~     |    |  |
|              |             |       |    |  |
|              |             |       |    |  |
|              |             |       |    |  |
|              |             |       |    |  |
|              |             |       |    |  |
|              |             |       |    |  |
|              |             |       |    |  |
|              |             |       |    |  |
| _            |             |       | Ok |  |
|              |             |       |    |  |

| IP address   | Indirizzo IP della porta HMI connessa al server OPC UA                              |
|--------------|-------------------------------------------------------------------------------------|
| Subnet mask  | Subnet mask della porta HMI connessa al server OPC UA                               |
| Ping timeout | Il commando di PING e' inviato al server per testare la stabilità della connessione |

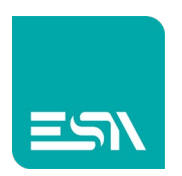

Facendo doppio-click sul driver di comunicazione vengono visualizzati i parametri di comunicazione.

|      |                 |                    |                  |                        | X |
|------|-----------------|--------------------|------------------|------------------------|---|
| Info |                 | Parametri          | OPC UA           |                        |   |
| Pro  | oprietà dispo   | ositivo            |                  |                        |   |
|      | Offscan         | 🗌 Disabilit        | a ottimizzazione |                        |   |
|      | Formato indiri  | zzi utente Default |                  | <b>*</b>               |   |
| Pai  | rametri disp    | ositivo            |                  |                        |   |
|      | Nome            | Valore             |                  | Formato                |   |
|      | OPC Client s    | pecific parameters |                  |                        |   |
|      | Server address  | opc.tcp            | o://servername   |                        |   |
|      | Server port     | 48010              |                  | 0 - 65534              |   |
|      | Username        |                    |                  |                        |   |
|      | Password        |                    |                  |                        |   |
|      | Use security    | Yes                |                  |                        |   |
|      | Connection time | out 5000           |                  | [100 - 20000] Step:100 |   |
|      |                 |                    |                  |                        |   |
|      |                 |                    |                  | Ok                     |   |

| Offscan          | Il driver definite nel progetto non viene schedulato.                            |
|------------------|----------------------------------------------------------------------------------|
|                  | Per riabilitare la schedulazione del driver è necessario utilizzare le funzioni  |
|                  | disponibili a livello di script ST:                                              |
|                  | TAG_SETOFFSCANDEV (device, state)                                                |
|                  | TAG_SETOFFSCAN (Tag, state)                                                      |
| Disabilita la    | Disabilita la ottimizzazione della richiesta dei dati.                           |
| ottimizzazione   | Ogni variabile viene richiesta con un messaggio dedicato                         |
| Formato          | Formato dell'indirizzamento della Tag.                                           |
| indirizzi utente | Il formato di default è predefinito a livello di configurazione del driver ma    |
|                  | l'utete può selezionare quello preferito (DECIMAL or HEXADECIMAL)                |
|                  | Non ha effetto nel caso di dispositivi che prevedono l'indirizzamento simbolico. |
| Server address   | Percorso che identifica il server OPC UA.                                        |
|                  | Il percorso può essere completamente simbolico oppure è possibile specificare    |
|                  | l'indirizzo Ip della macchina sulla quale gira il server.                        |
|                  | opc.tcp://nome server                                                            |
|                  | opc.tcp://Indirizzo Ip della macchina su cui risiede il server                   |
| Server port      | Porta di comunicazione per l'accesso al server.                                  |
|                  | la porta di default è: 48010                                                     |
| Username         | Nome utente per l'accesso al server.                                             |
|                  | Se il server non prevede un nome utente questo campo va lasciato vuoto           |
| Password         | Password per l'accesso al server.                                                |
|                  | Se il server non prevede una password questo campo va lasciato vuoto             |

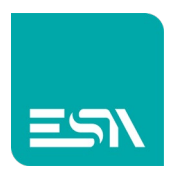

| Use security          | Identifica se il server prevede o meno un accesso sicuro.<br>In questo caso viene creato in automatico un certificato che viene inviato al<br>server in fase di connessione.<br>La modalità di connessione è la più sicura tra quelle che il server mette a<br>disposizione. |
|-----------------------|----------------------------------------------------------------------------------------------------|
| Connection<br>timeout | Timeout di connessione con il server                                                                                                    |

#### Offscan

La gestione Offscan può essere utilizzata se un modulo della macchina fa parte della applicazione Kreo HMI ma non viene fisicamente connesso.

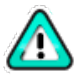

Un dispositivo NON CONNESSO ma in stato di ONSCAN riduce pesantemente la performance del prodotto dato che i continui timeout di comunicazione rallentano la esecuzione delle funzioni di richieste che seguono.

#### Disabilita ottimizzazione:

Questa opzione può essere usata per identificare che dato visualizzato su una specifica pagina sta causando l'errore di comunicazione.

Questo valore non verrà visualizzato ma una serie di ????? permette all'utente di identificare facilmente questa Tag.

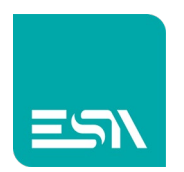

# Importazione dell'albero delle Tag

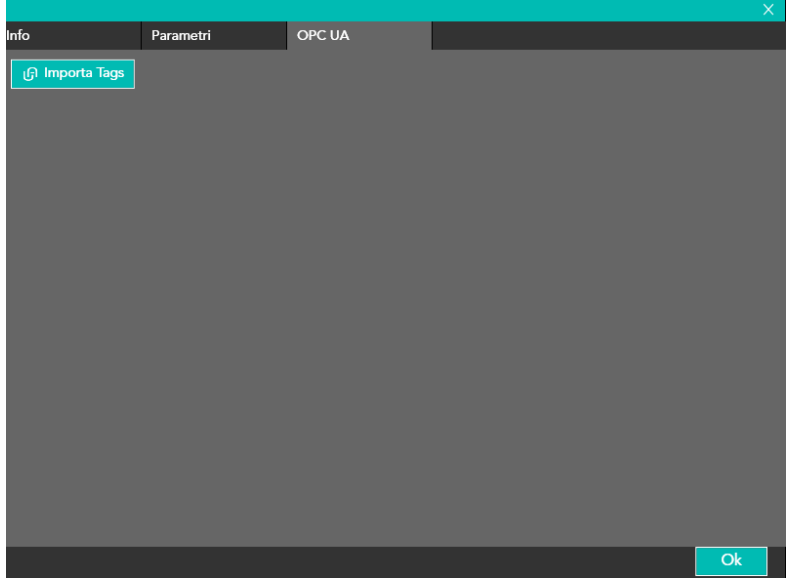

Nel TAB OPC UA e' presente il pulsante Importa Tags che visualizza l'albero delle variabili pubblicato dal server.

L'utente può quindi selezionare quali elementi della struttura sono da mappare sulle tag HMI.

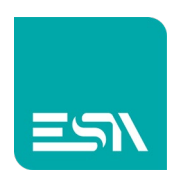

# Programmazione di una Tag

|                |          |                      |                                                                                                    | ×             |
|----------------|----------|----------------------|----------------------------------------------------------------------------------------------------|---------------|
| Tag            |          | Database             | Eventi                                                                                                    |               |
| Nome           | Tag1     |                      |                                                                                                    |               |
| Tipo indirizzo | Dispo    | sitivo               | ~                                                                                                    |               |
| Тіро           | Boole    | an                   | <ul> <li>Dimensione array</li> <li>1</li> </ul>                                                                                                    |               |
|                |          |                      |                                                                                                    |               |
|                |          |                      |                                                                                                    |               |
| Dispositivo    | OPC U/   | A client             | Dinamico Graduational Contraction Contraction Contractico Contractico Contract | et OPC UA tag |
| Data Area      | Address  | s space              | V Tipo Dato Bool V                                                                                                    |               |
| Namespace      |          |                      | 🖉 Identifier Type Numeric 🗸 🗸                                                                                                    |               |
| Identifier     |          |                      | $\mathcal{Q}$                                                                                                    |               |
| Persistent     |          | Sola lettura 🗔 Semor | ve angiornate 🗔 Lica in Scrint 📈 Abilita subtans 🗔 Tan OPC                                                                                                    |               |
| Aggioma (ms)   |          |                      | Scan Mai∨ ID Rete 0                                                                                                    |               |
| Usa valor      | e defaul | lt                   |                                                                                                    |               |
| Unità          | [Non     | ne] ~                |                                                                                                    |               |
|                |          |                      |                                                                                                    |               |
|                |          |                      |                                                                                                    |               |
|                |          |                      |                                                                                                    |               |
|                |          |                      |                                                                                                    | Ok            |

L'indirizzamento è completamente simbolico, il nome della Tag è l'indirizzo. Se la Tag fa parte di una struttura il percorso della Tag segue la struttura.

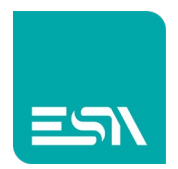

### Data Area

| AREA     | ТҮРЕ                                                                    | DIM.                                            | R/W | DESCRIPTION                                                                                      |
|----------|-------------------------------------------------------------------------|-------------------------------------------------|-----|--------------------------------------------------------------------------------------------------|
| Variable | Bool<br>Sint<br>Int<br>Dint<br>Real<br>LReal<br>LInt<br>ULInt<br>String | 1<br>8<br>16<br>32<br>32<br>64<br>64<br>64<br>8 | R/W | Accesso in Lettura e Scrittura alla<br>area PLC "Controller TAGs"<br>tramite il formato definito |

- <TagName>:
- <TagName>[X]:
- <TagName>.<ElementName>:

Tag semplice element di un array element di una struttura

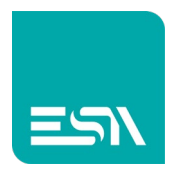

# Codici di errore

| CODE               | DESCRIPTION                                                             |
|--------------------|-------------------------------------------------------------------------|
| DRIVER ERROR       | Il messaggio non può essere inviato.                                    |
|                    | Problema HW a livello della porta di comunicazione                      |
| PROTOCOL ERROR     | Errore generico                                                         |
| PROTOCOL TIMEOUT   | Il PLC non ha risposto alla richiesta entro il timeout di<br>protocollo |
| PROTOCOL OFFLINE   | La connessione TCP/IP non è possibile                                   |
| SOCKET ERROR       | Il socket ethernet non può essere creato                                |
| TRANSMISSION ERROR | Il messaggio TCP non può essere creato                                  |
| ERROR              | Errore sconosciuto                                                      |

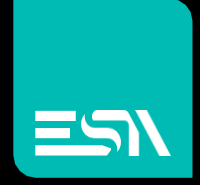

Connect ideas. shape solutions.

Errore. Riferimento a collegamento ipertestuale non valido.